# SILKNOW TELAIO VIRTUALE

Manuale grafico per le valutazioni

Il telaio virtuale è un'applicazione sviluppata nell'ambito del progetto SILKNOW, che si occupa della rappresentazione virtuale 3D di tessuti antichi in seta, a partire dal filato.

### Telaio virtuale Desktop Version

|                                                                                                    | Releases Tags                                         |                         |         |
|----------------------------------------------------------------------------------------------------|-------------------------------------------------------|-------------------------|---------|
| La versione per il desktop del telaio virtuale sia<br>per Windows che MacOS è disponibile su:<br><u>https://github.com/silknow/virtual-</u> | Latest release<br>So 1.00<br>-O- cdd6097<br>Compare ▼ | Virtual Loom Standalone | 69.5 MB |
|                                                                                                    |                                                       | VirtualLoom_setup.exe   | 45 MB   |
|                                                                                                    |                                                       | Source code (zip)       |         |
|                                                                                                    |                                                       | Source code (tar.gz)    |         |

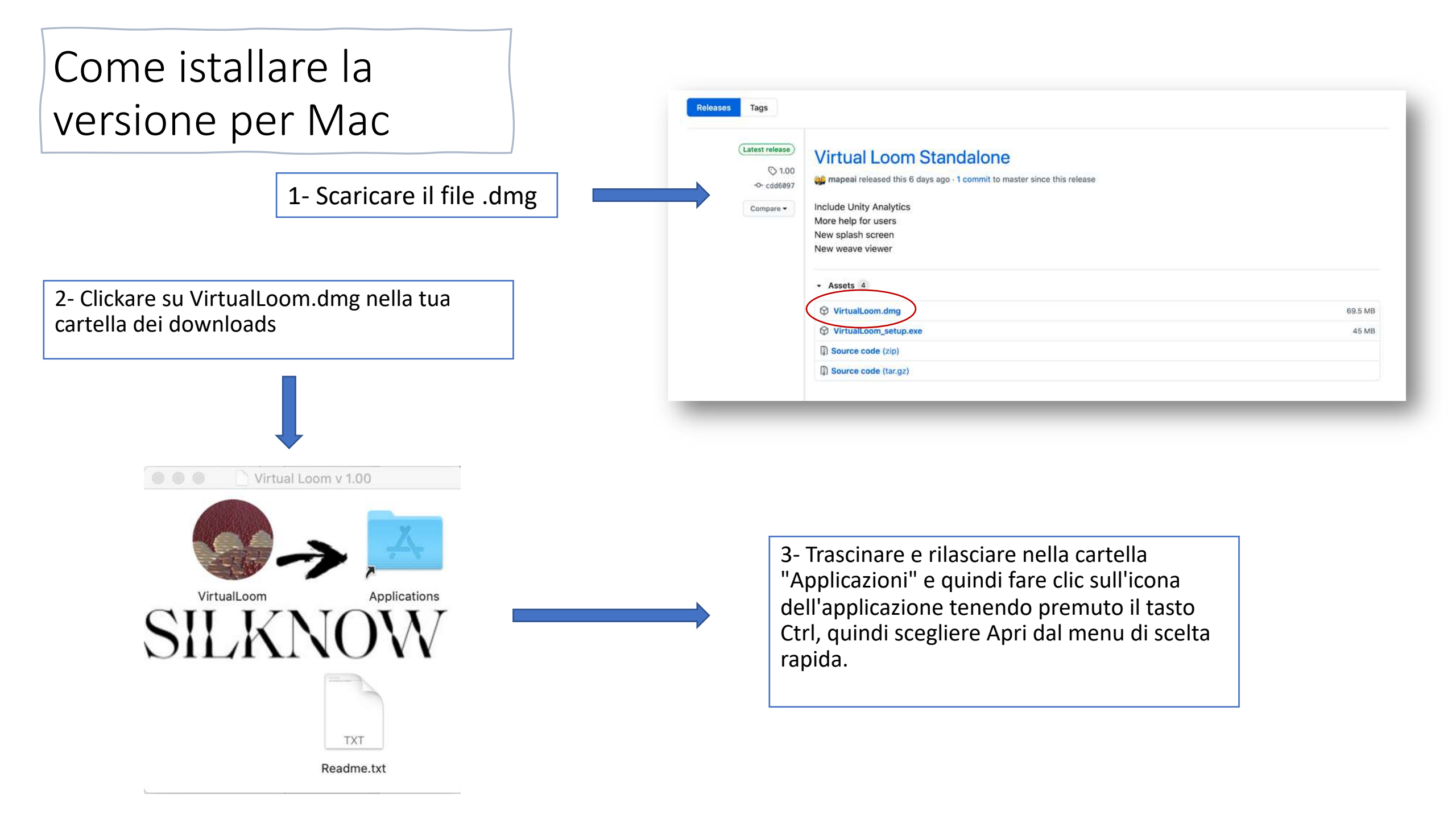

#### Come installare la versione Windows:

- 1. Download il VirtualLoom.exe file
- 2. Clickare su VirtualLoom.exe nella cartella dei Download
- 3. Seguire la procedura richiesta

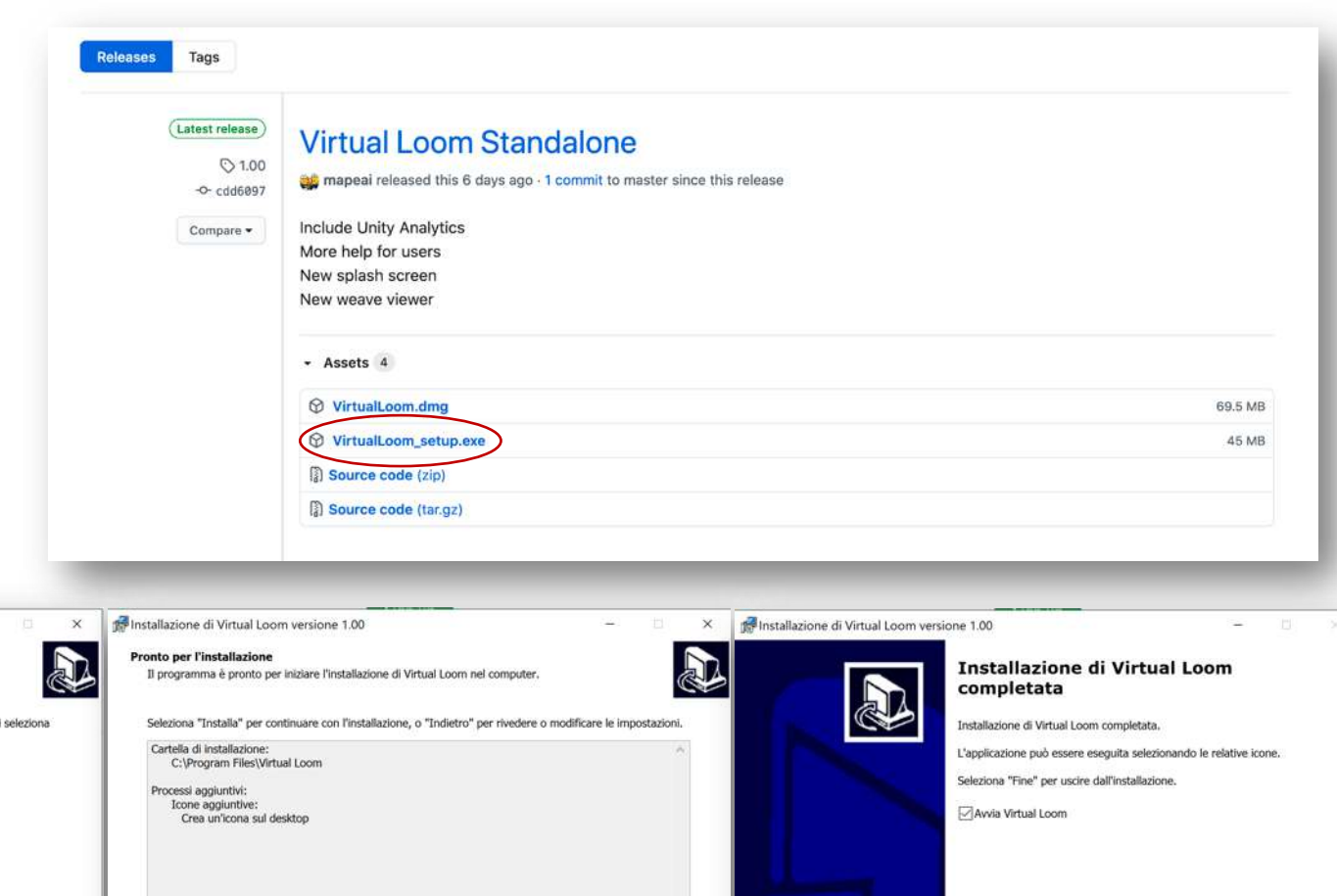

Installazione di Virtual Loom versione 1.00 Installazione di Virtual Loom versione 1.00 × Selezione cartella di installazion Selezione processi aggiuntivi Dove vuoi installare Virtual Loom? Quali processi aggiuntivi vuoi eseguirei Virtual Loom sarà installato nella seguente cartella. Seleziona i processi aggiuntivi che verranno eseguiti durante l'installazione di Virtual Loom, guindi seleziona "Avanti". Per continuare seleziona "Avanti". Per scegliere un'altra cartella seleziona "Sfoglia". Icone aggiuntive: Crea un'icona sul desktop Sfoglia... Sono richiesti almeno 171,4 MB di spazio libero nel disco. Avanti > Annulla < Indietro Avanti > Annulla < Indietro Installa Annulla Fine

# Telaio Virtuale Desktop Version schermata principale:

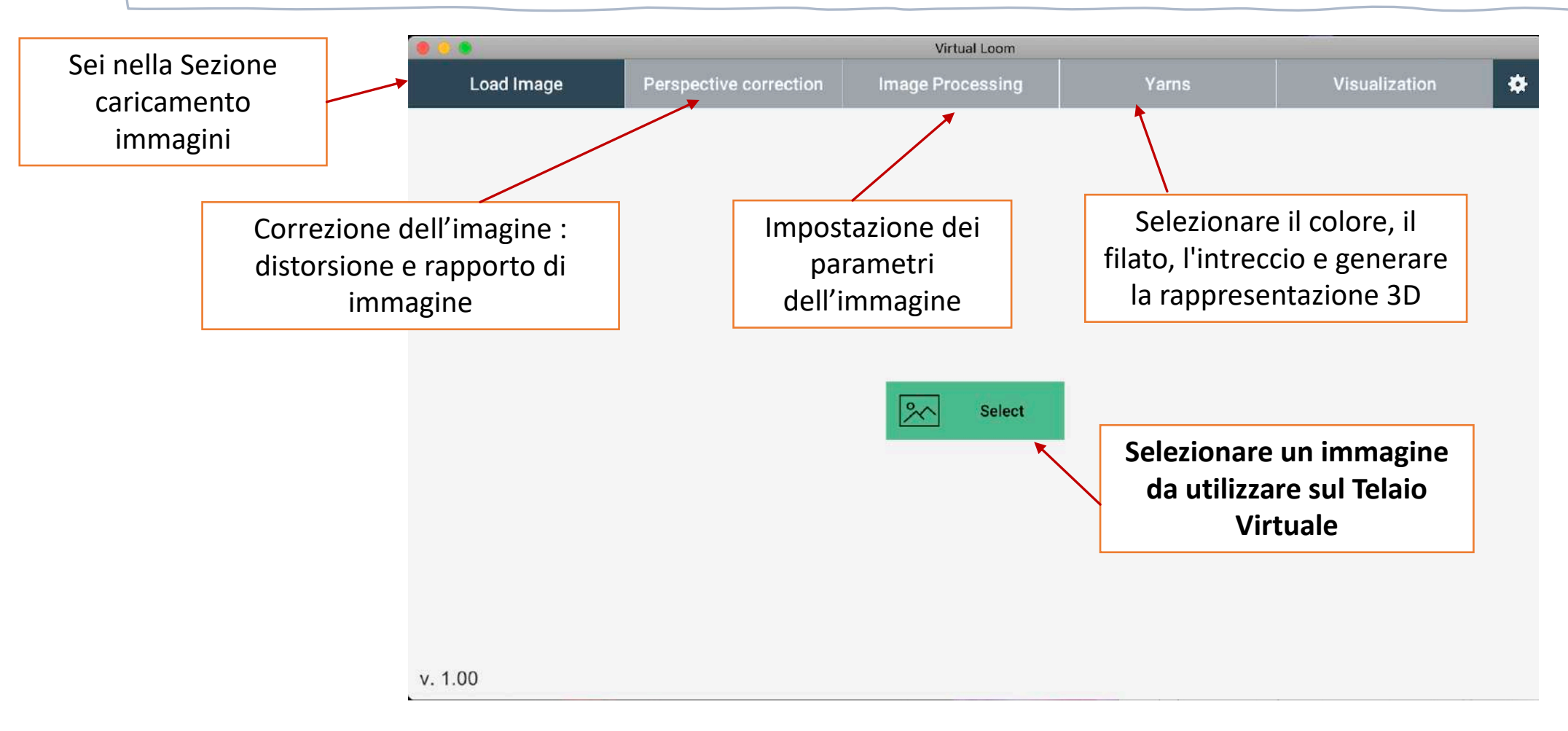

# Telaio Virtuale Desktop Version schermata principale:

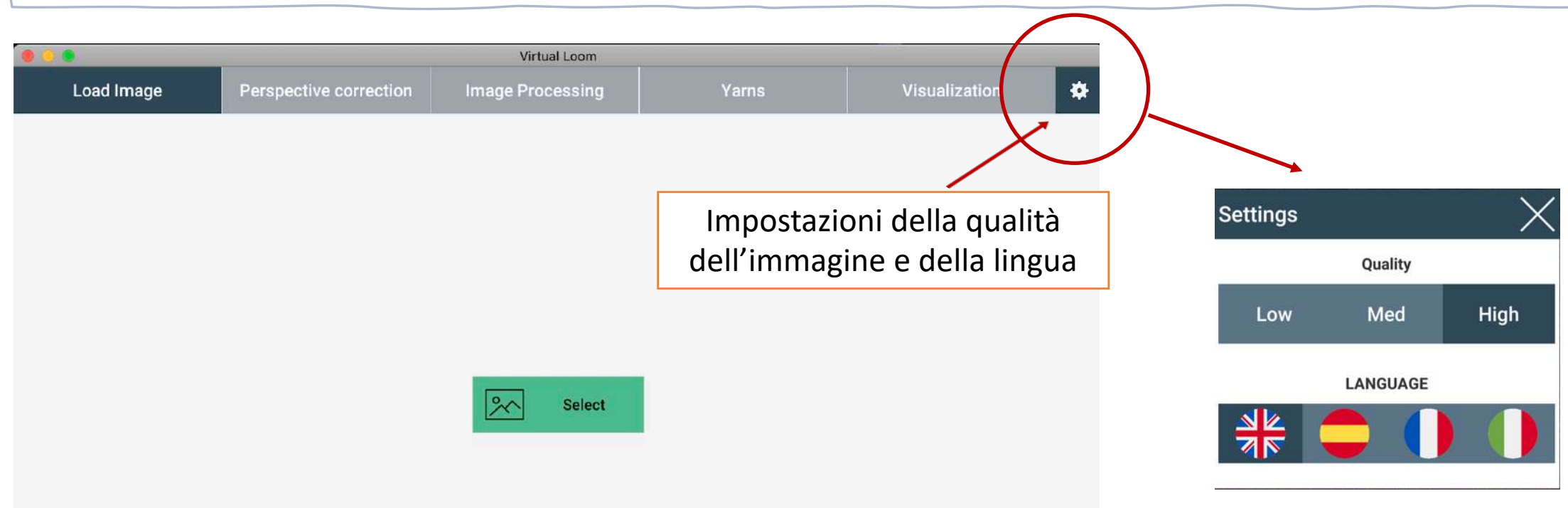

### Come accedere al Telaio Virtuale dalla pagina web ADASilk:

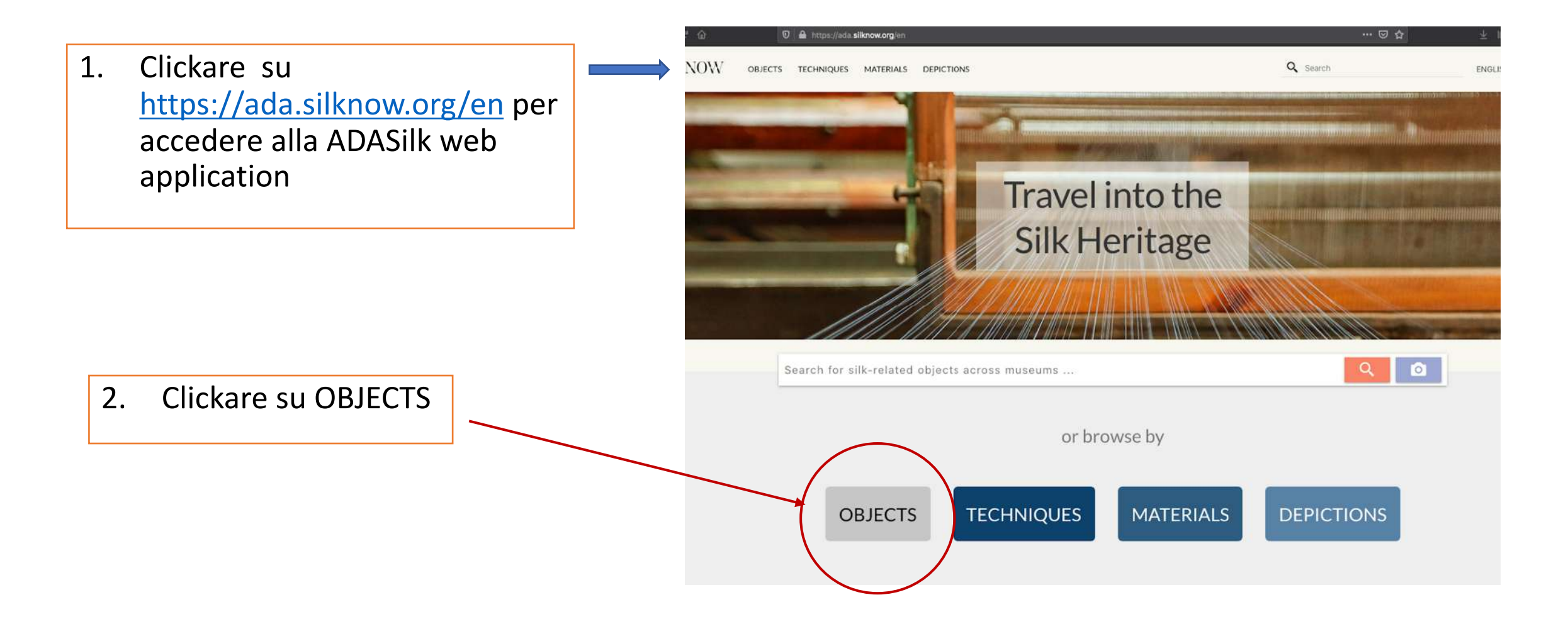

### Come accedere al Telaio Virtuale dalla pagina web ADASilk:

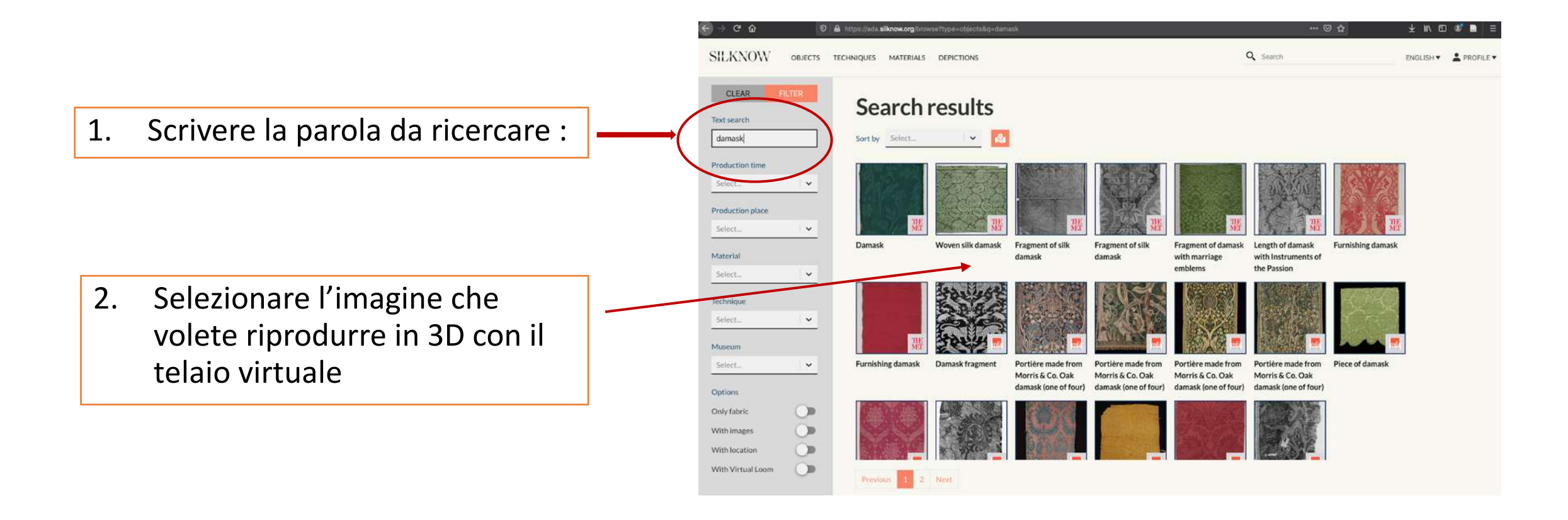

### Accedere al Telaio Virtuale

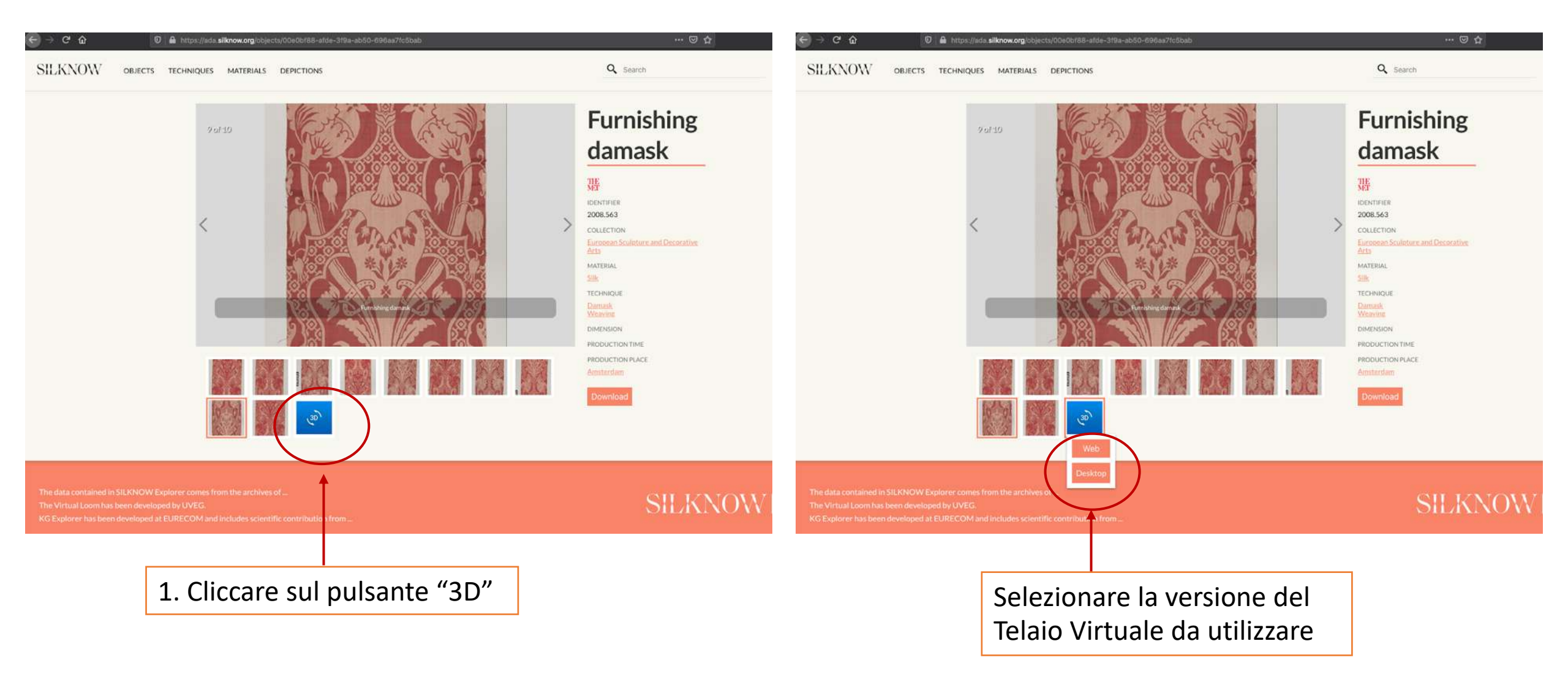

## Modificare l'immagine

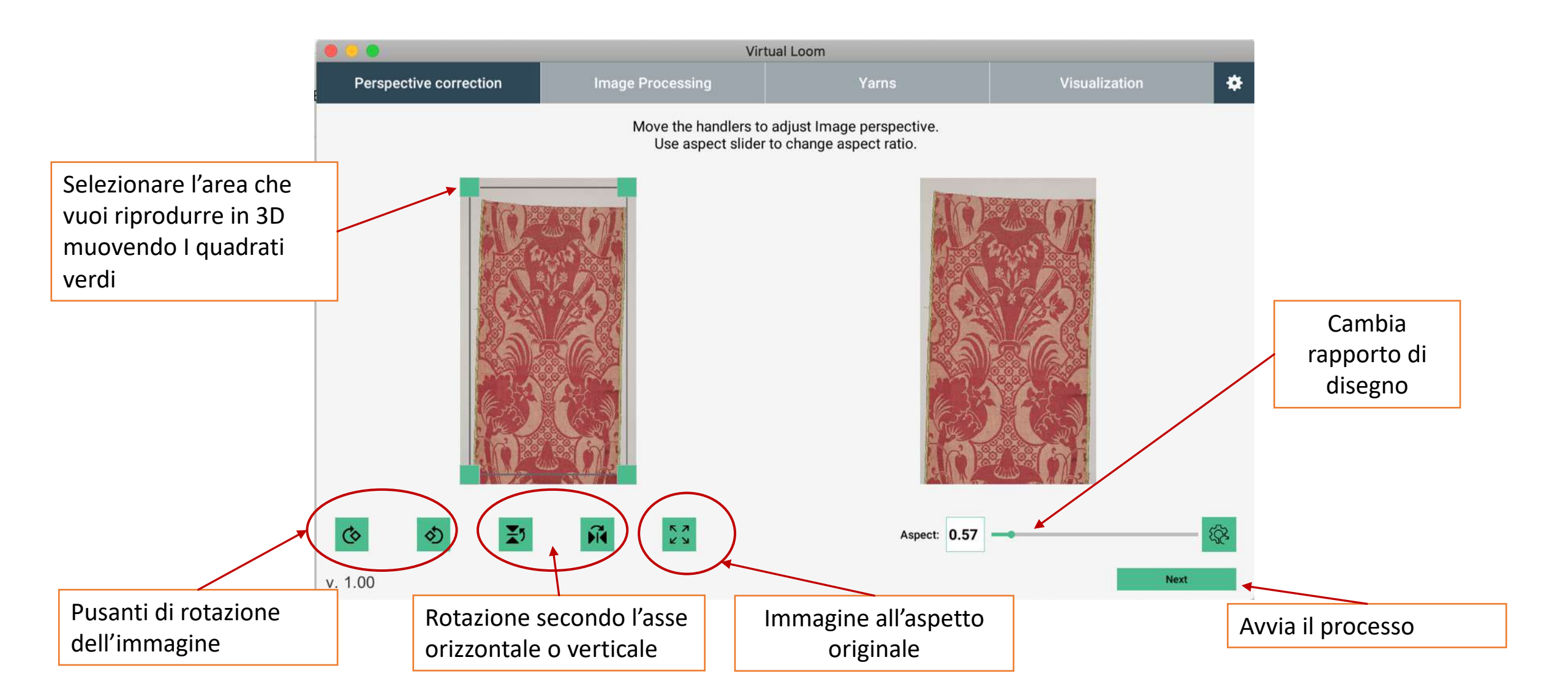

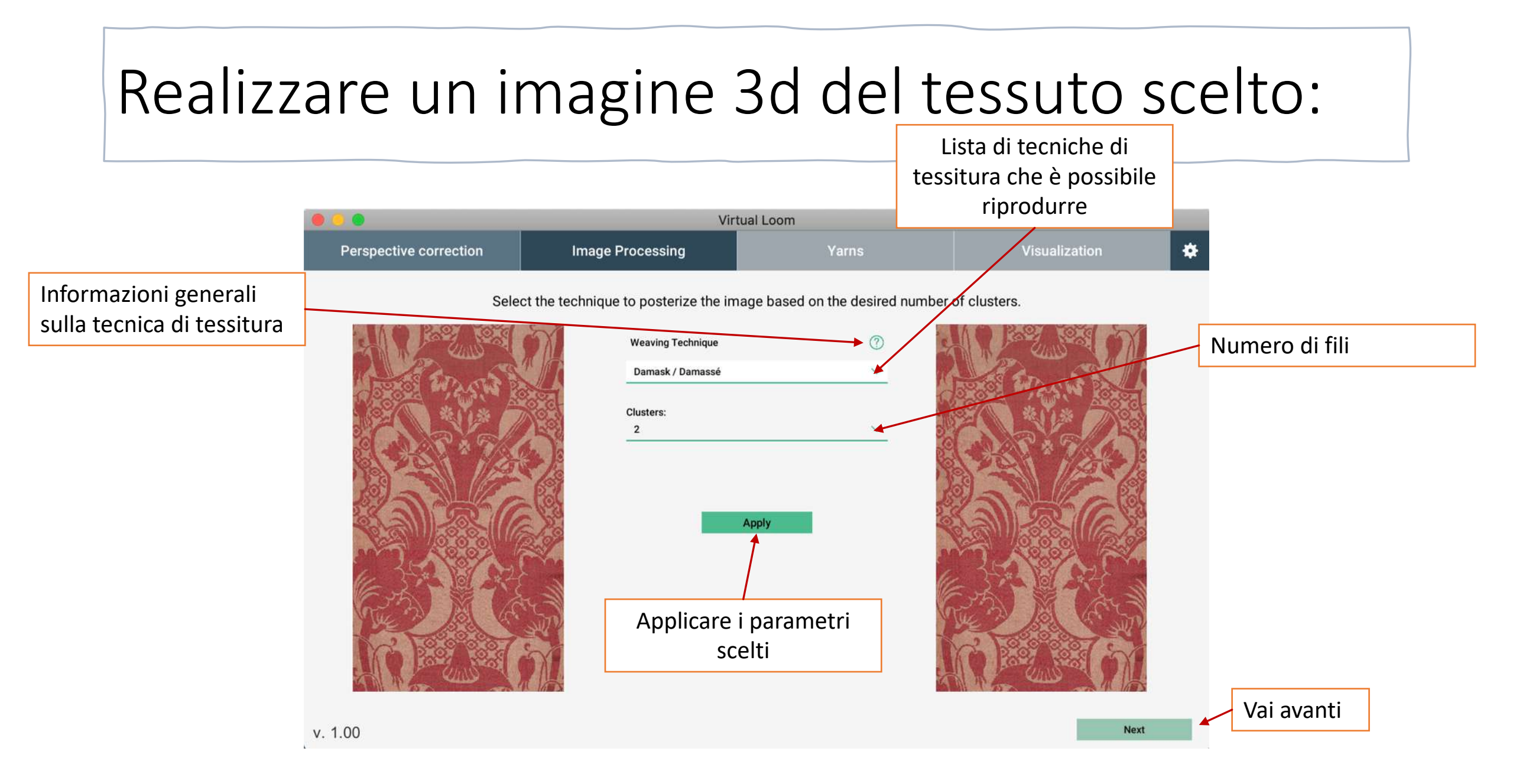

## Selezionare il tessuto di fondo

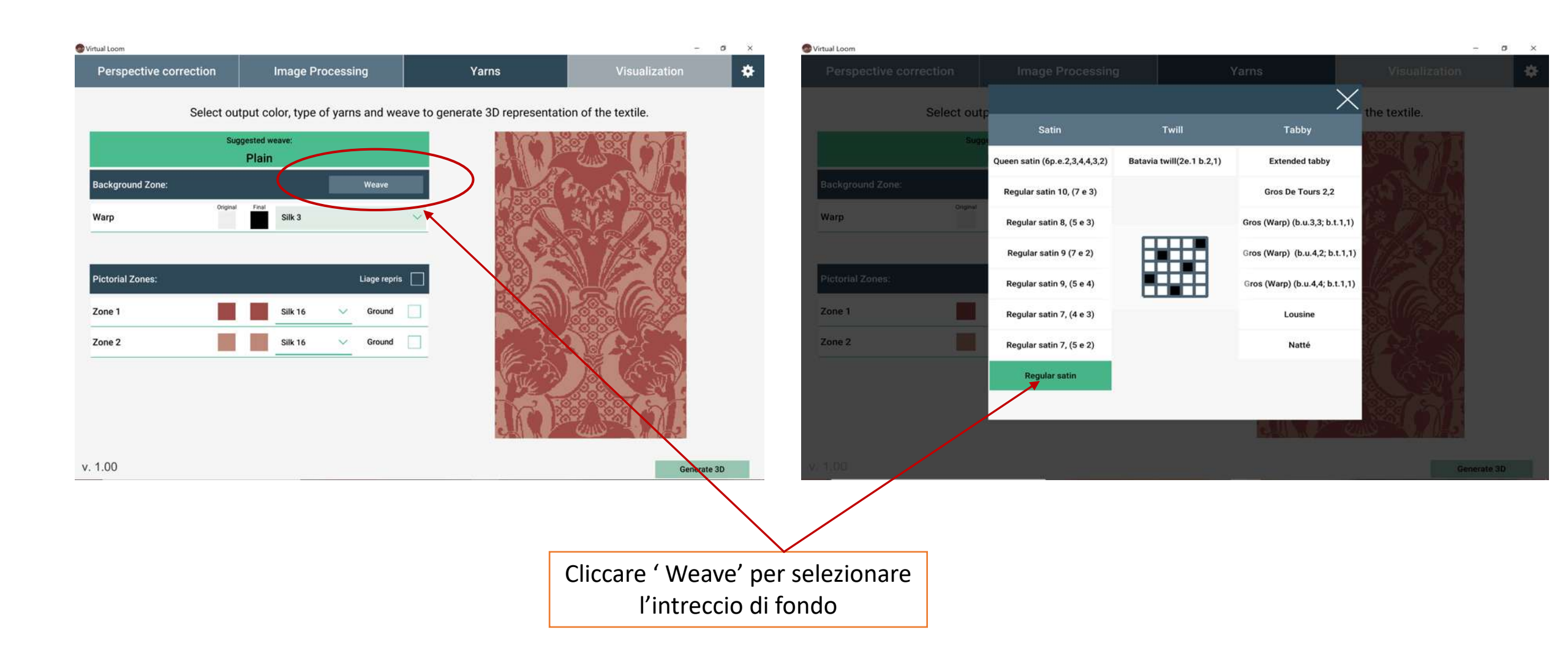

## Scegliere il tessuto di fondo e genera il 3D

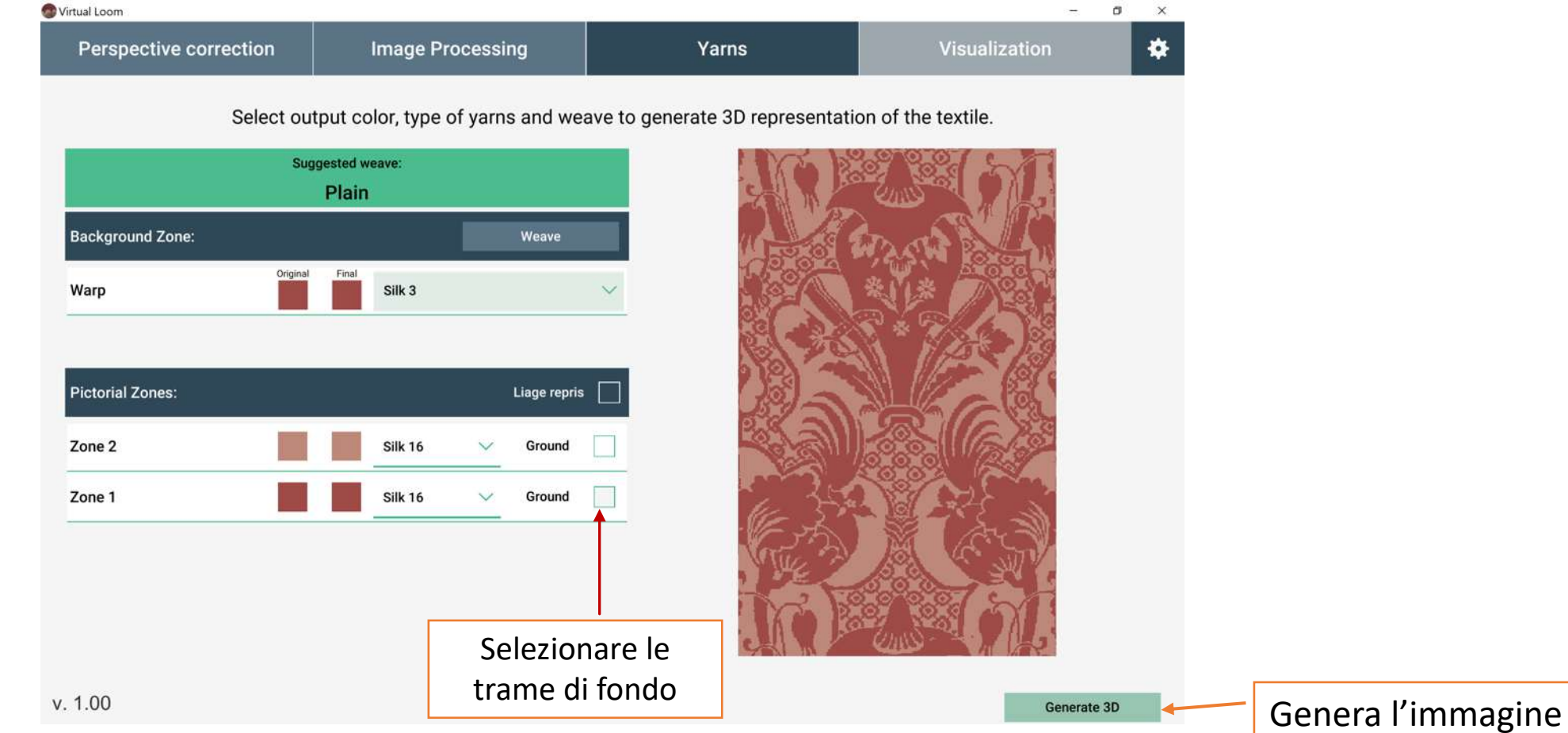

3D del tessuto

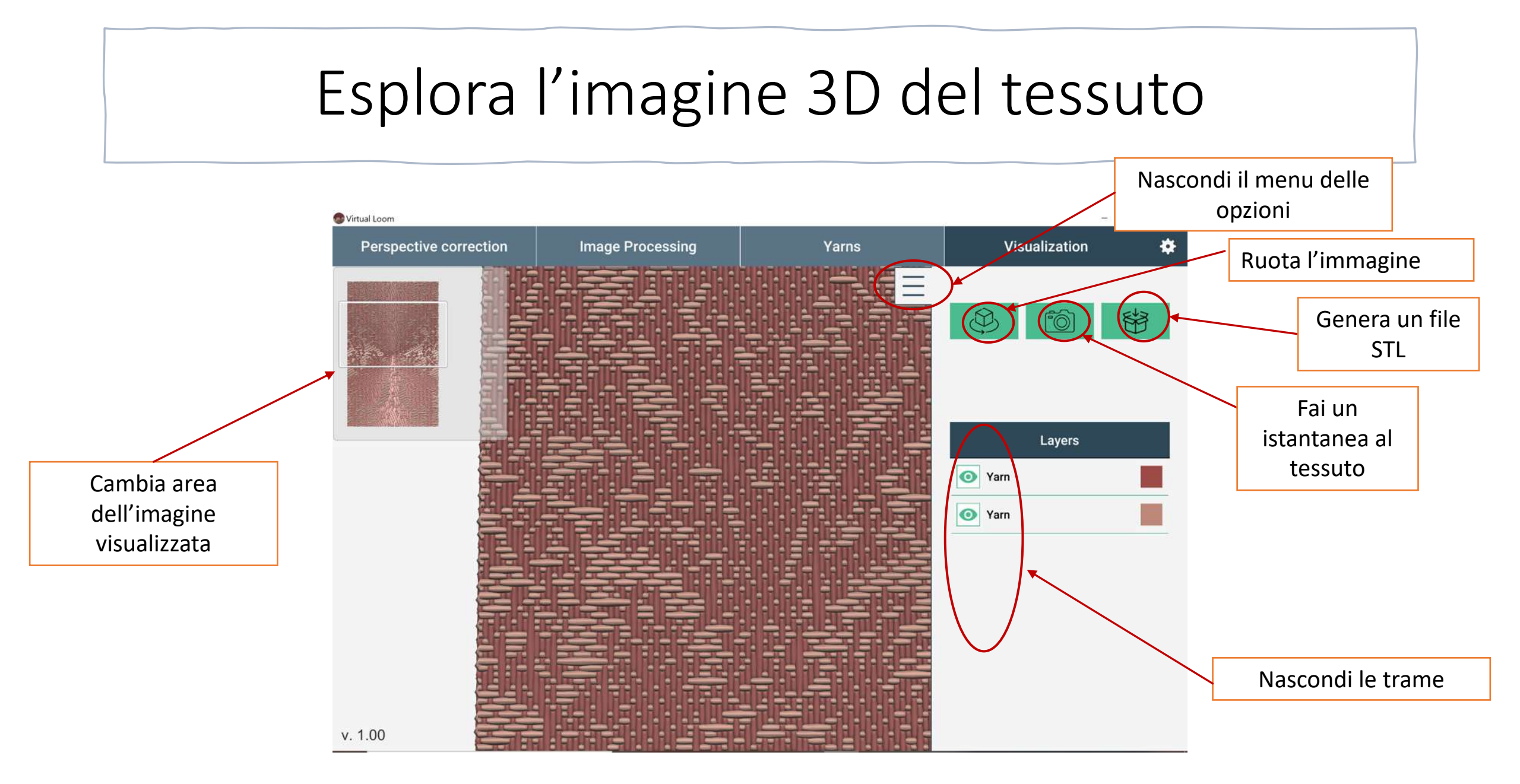

# Cosa fare se vuoi tornare indietro e cambiare la tecnica di tessitura :

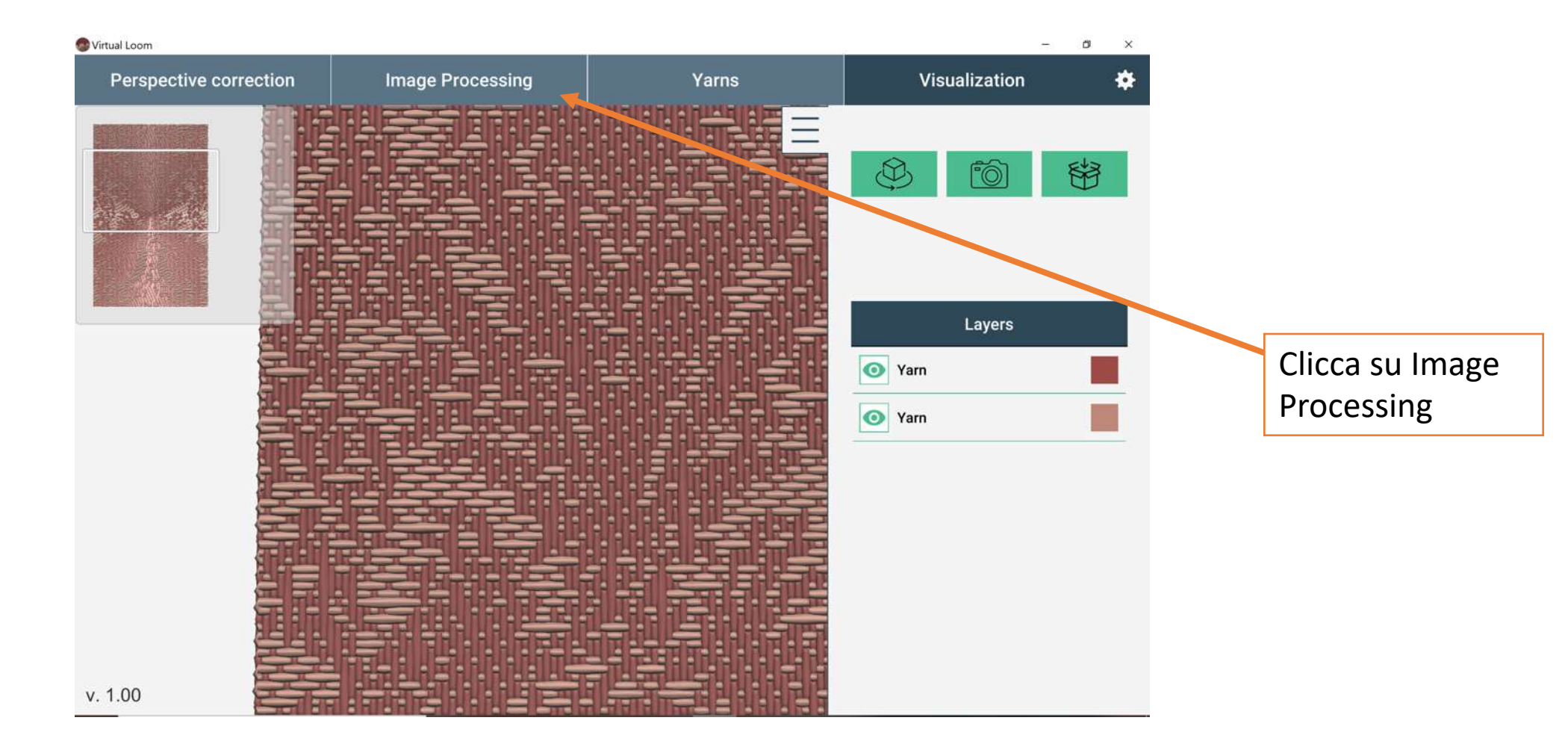

## Scegli una tecnica di tessitura

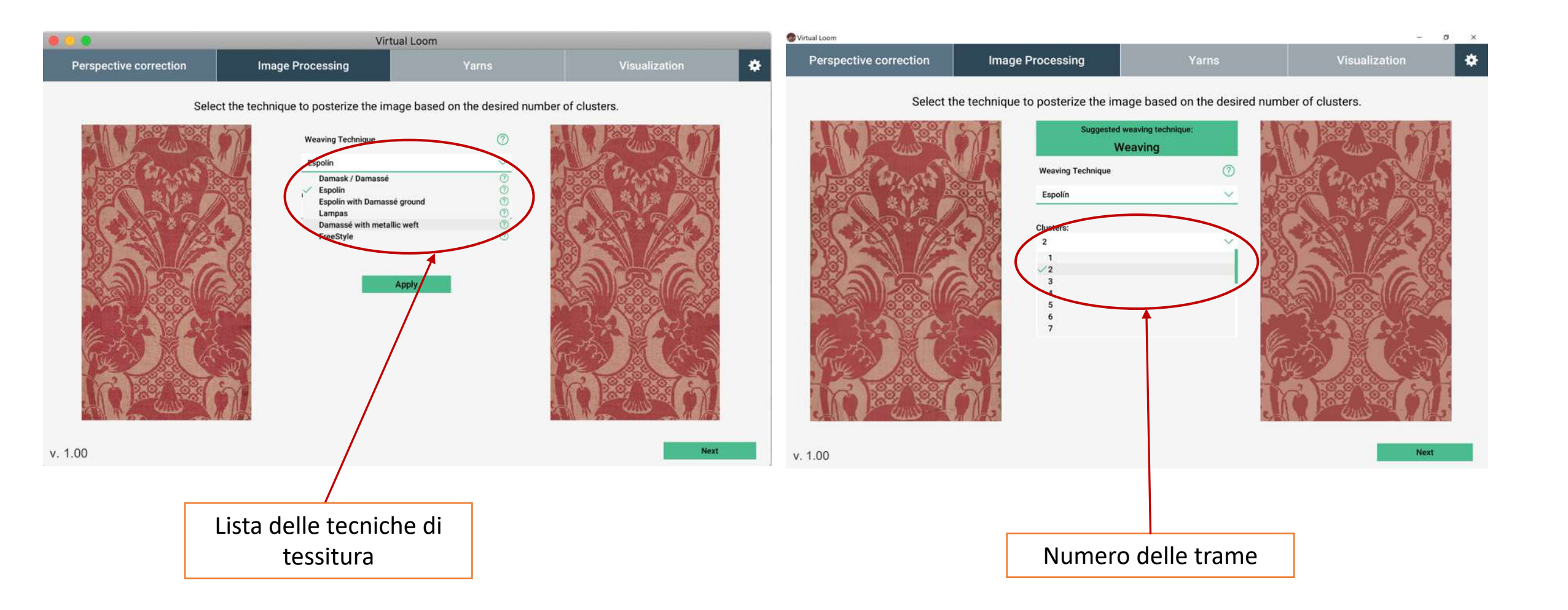

## Selezionare il tipo di filato, colori....generare l'imagine in 3D

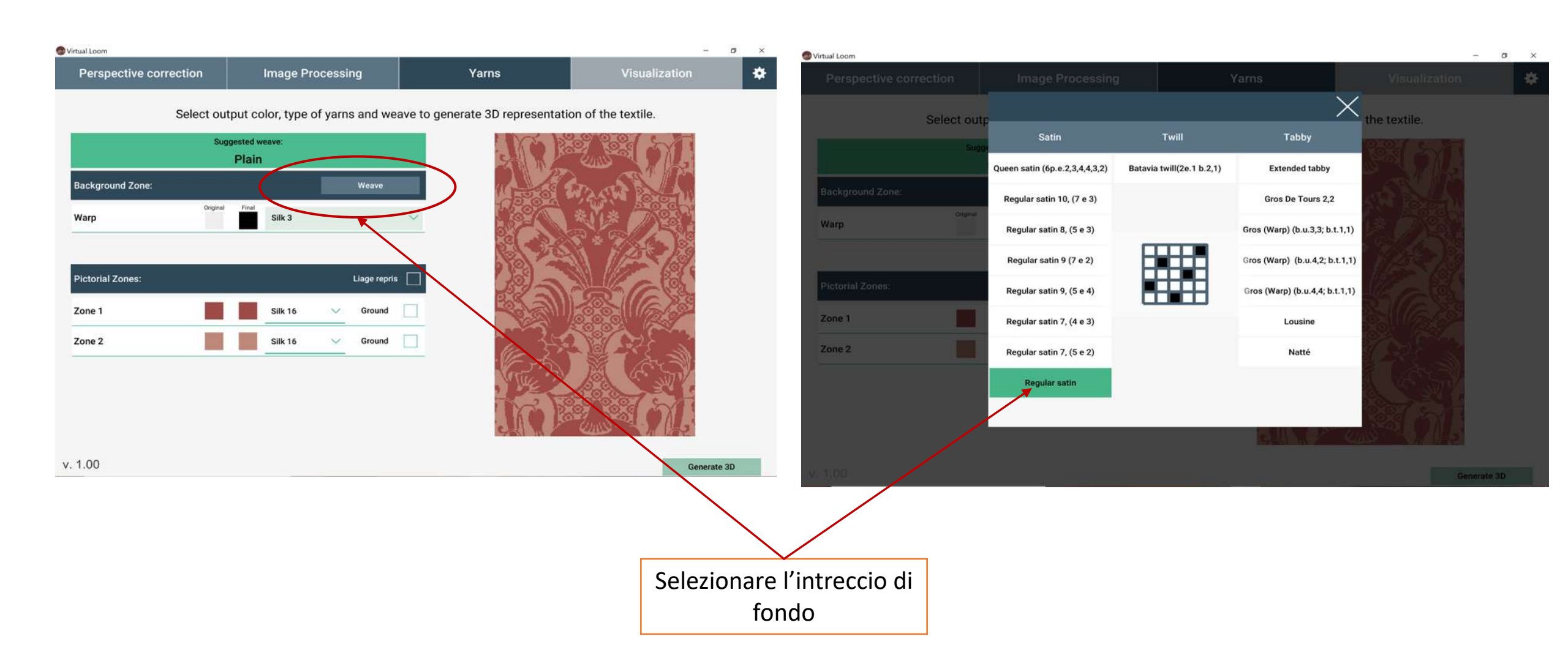

## Selezionare il tipo di filato e i colori

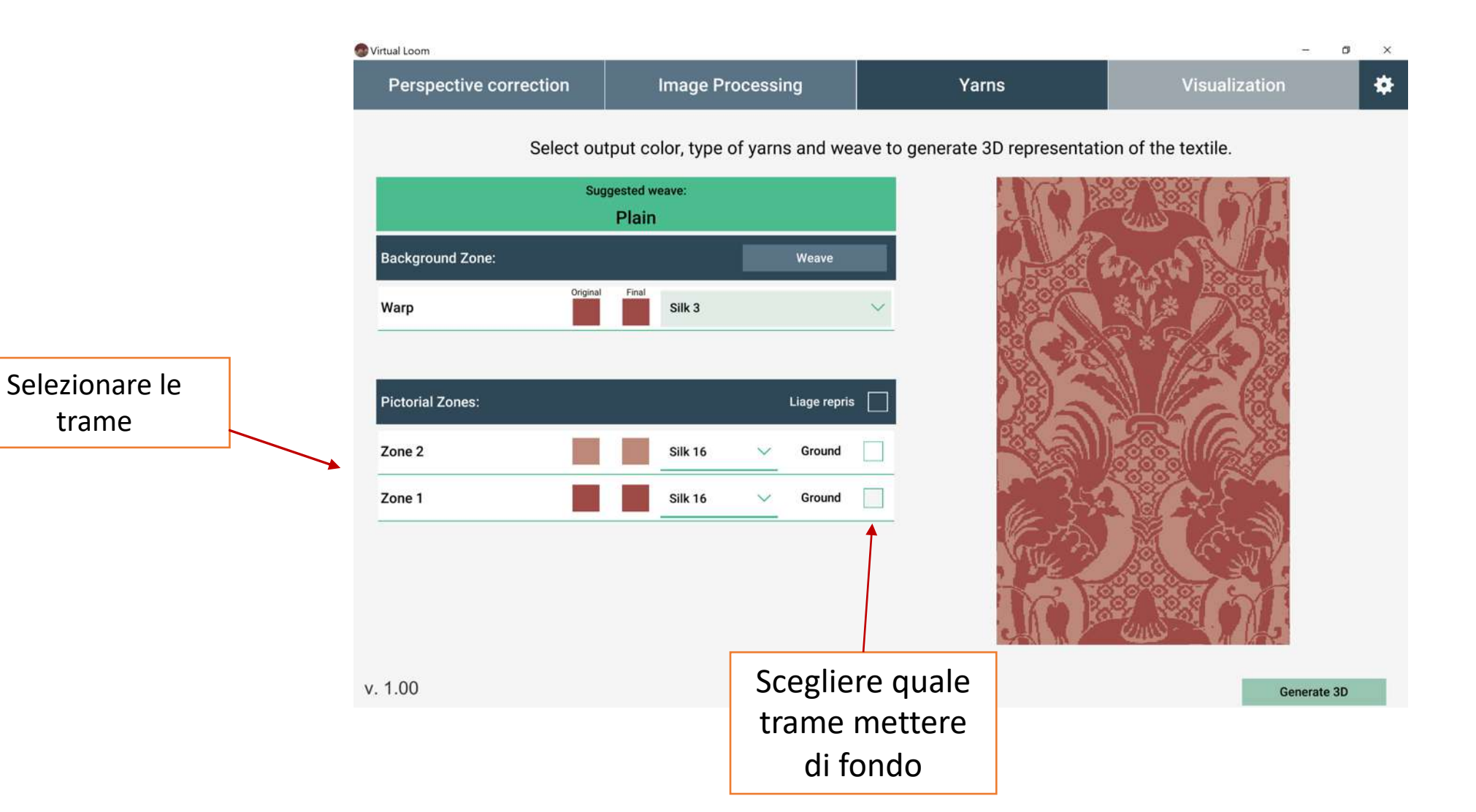

## Selezionare il tipo di filato, colori....generare l'imagine in 3D

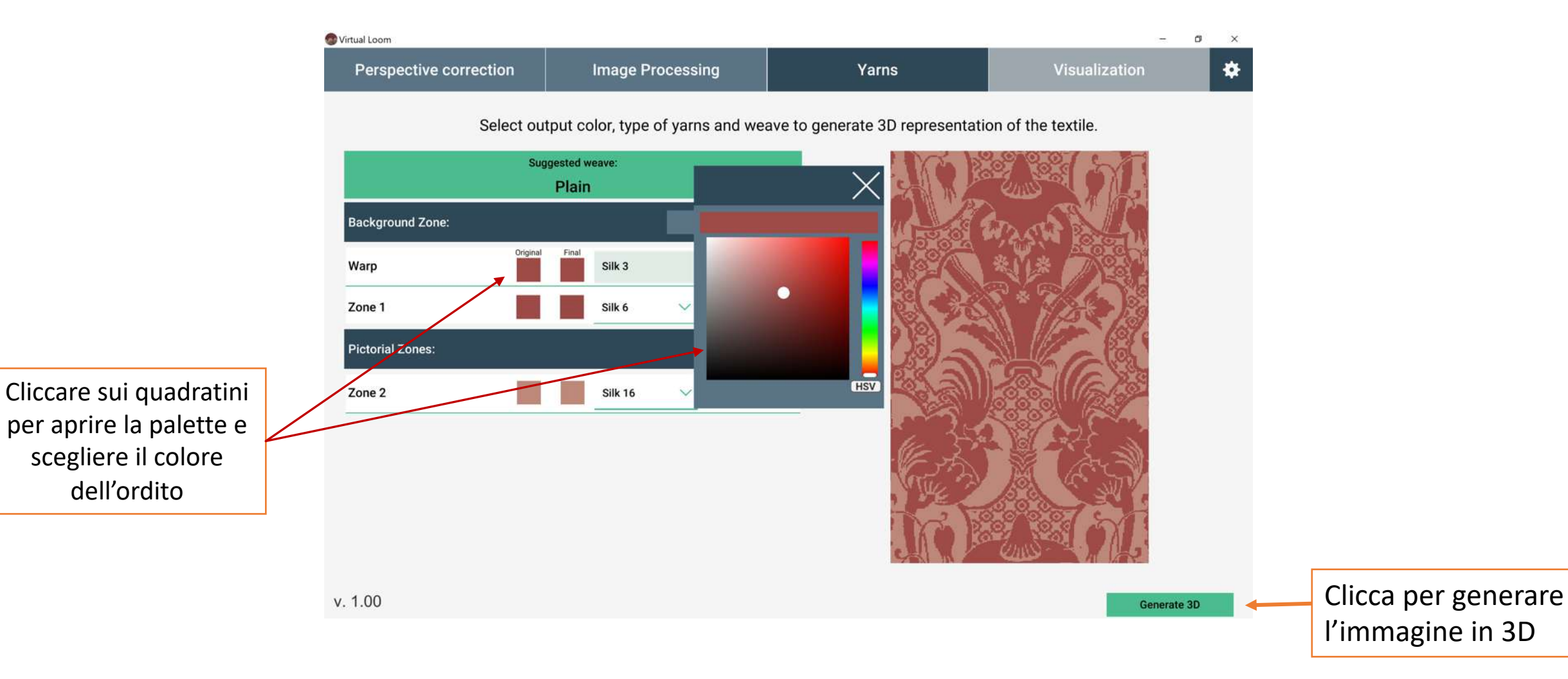

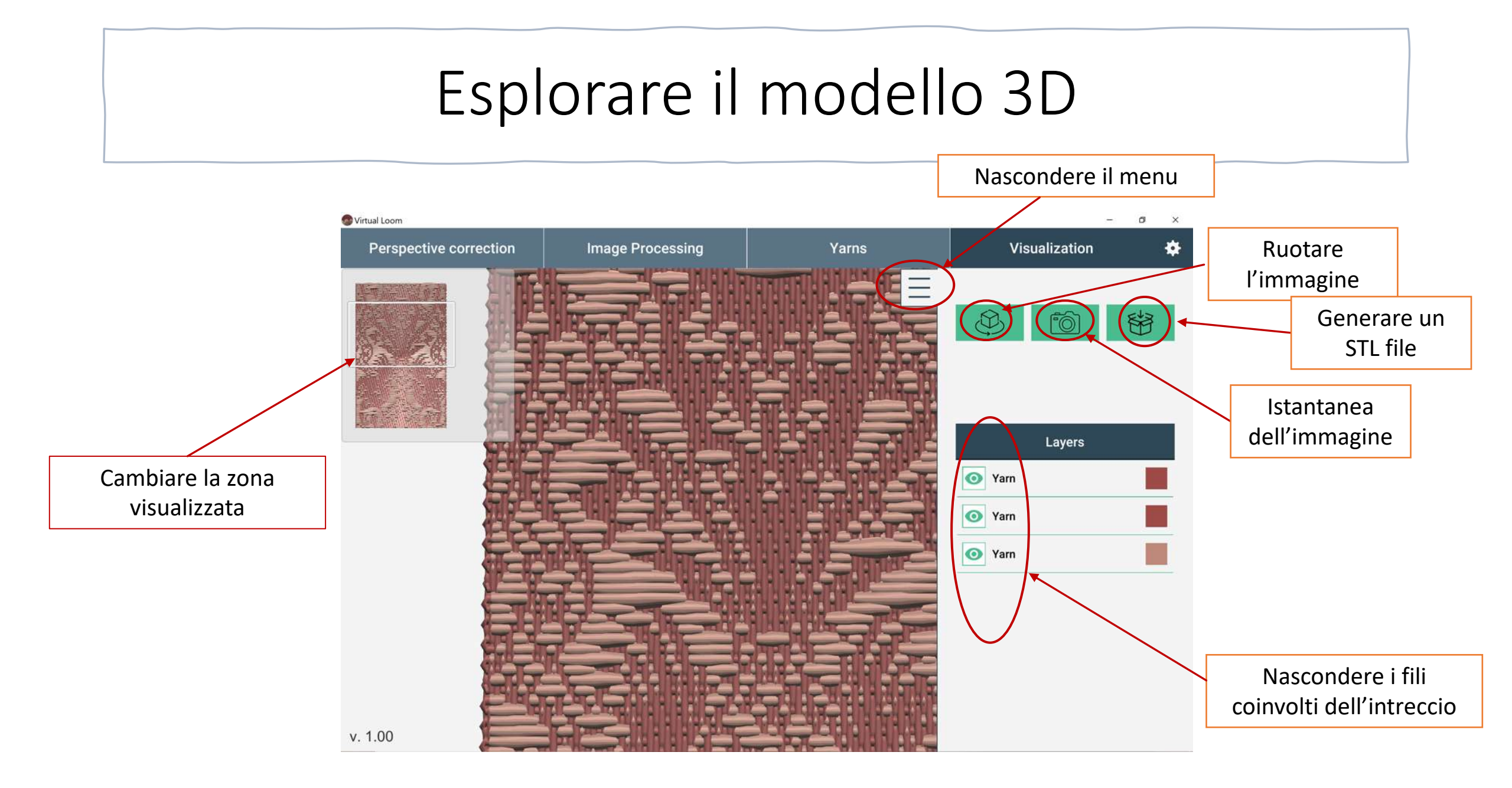